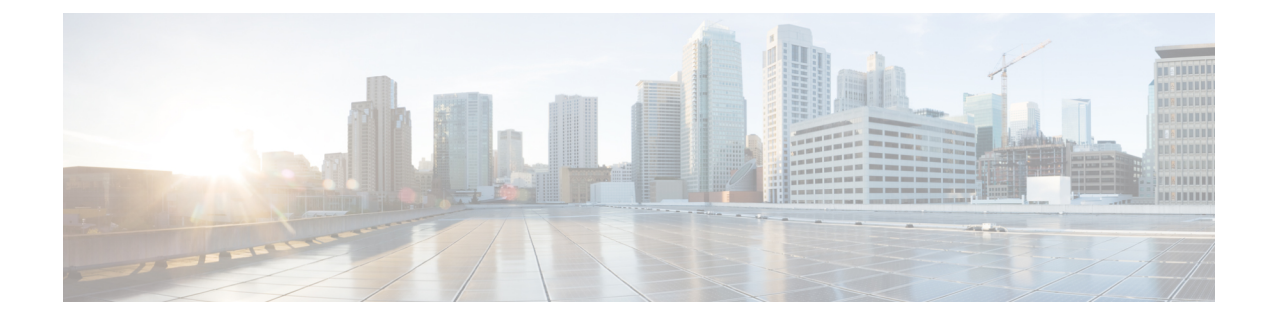

## **Configuring Controllers**

This chapter describes the Optics Controller and Coherent DSP Controller for the 6-port Coherent Line Card (NC55-6X200-DWDM-S). This chapter also describes the procedures used to configure the controllers.

Note

When you plan to replace a configured optical module with a different type of optical module, you must clear the configurations of the old module before installing the new optical module.

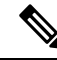

**Note** When two MACsec enabled Cisco NCS 5500 routers with Coherent Line Cards are connected, there is no compatibility between Coherent Line Cards of IOS XR Release version 6.5.x (or lower) and 6.6.1 (or higher).

- Optics Controllers, on page 1
- Maintenance Mode, on page 5
- Performance Monitoring, on page 6
- Fibre Channel over PLE Transmission Using TTS Auto-Negotiation, on page 7
- How to Configure Controllers, on page 9
- Verify Controller Details, on page 24
- Replace Optical Module, on page 26

### **Optics Controllers**

Controllers are represented in the *rack/slot/instance/port* format (r/s/i/p); for example, 0/3/0/1. Each port has an optics controller that is created on startup.

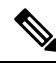

Note

You must shut down the optics controller before you perform any of the following tasks:

- Configure the controller
- Restore a saved configuration
- Upgrade the DSP processor or CFP2 optics module Field Programmable Device (FPD)

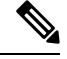

Note

When there are dualrate optics on NCS-57C3-MOD-S/-SE-S + NC57-MPA-12L-S, and while configuring lower speed, you may see a few initial link flaps, after that the link stabilizes and no further flaps will be seen.

#### **CFP2 DCO Optics Support**

There are two hardware versions of the CFP DCO optics (A0 and B0). You can identify the version A0 and B0 using a show coherent driver internal location 0/0/CPU0 command and looking at "VID".

A0 = V01

B0 = V02

The CFP2 DCO version A0 optics support the following traffic types:

| Traffic Type Index | Speed | Modulation | Forward Error<br>Correction | Differential |
|--------------------|-------|------------|-----------------------------|--------------|
| 1                  | 100G  | qpsk       | 15sdfec                     | disable      |
| 2                  | 100G  | qpsk       | 15sdfecde                   | enable       |
| 3                  | 200G  | 16qam      | 15sdfec                     | disable      |
| 4                  | 200G  | 8qam       | 15sdfec                     | disable      |

The CFP2 DCO version B0 optics support the following traffic-types:

| Traffic Type Index | Speed | Modulation | Forward Error<br>Correction | Differential |
|--------------------|-------|------------|-----------------------------|--------------|
| 1                  | 100G  | qpsk       | 15sdfec                     | disable      |
| 2                  | 100G  | qpsk       | 15sdfecde                   | enable       |
| 3                  | 100G  | qpsk       | otu7staircase               | enable       |
| 4                  | 200G  | 16qam      | 15sdfec                     | disable      |
| 5                  | 200G  | 8qam       | 15sdfec                     | disable      |

The 100G/Staircase FEC traffic-type is supported with CFP2 DCO version B0 optics.

#### Port Mode Speed Support for NC57 Line Cards

#### Table 1: Feature History Table

| Feature Name                                                | Release Information | Feature Description                                                                                                    |
|-------------------------------------------------------------|---------------------|----------------------------------------------------------------------------------------------------|
| 50G Optics Support for Quad<br>Port Mode on NC57 Line Cards | Release 24.2.1      | Introduced in this release on: NCS 5500<br>modular routers; NCS 5700 line cards<br>[Mode: Compatibility; Native]                                          |
|                                                             |                     | This feature provides higher bandwidth<br>on the following NC57 line cards with<br>the support for 50G optics on the 8-port<br>quads of these line cards: |
|                                                             |                     | • NC-57-48Q2D-S                                                                                                    |
|                                                             |                     | • NC-57-48Q2D-SE                                                                                                    |
|                                                             |                     | <b>CLI:</b> This feature modifies the <b>hw-module quad</b> command.                                                                                      |

#### **Bidirectional CFP2 DC0 Optics Support**

Table 2: Feature History Table

| Feature Name                                                         | Release       | Description                                                                                                    |
|----------------------------------------------------------------------|---------------|----------------------------------------------------------------------------------------------------|
| Support for DP04CFP2-D15<br>Bidirectional CFP2-DCO Optical<br>Module | Release 7.8.1 | In this release, support for<br>DP04CFP2-D15 bidirectional<br>CFP2-DCO optical module is added<br>for NC55-MOD-A-S and<br>NCS-55A2-MOD-S routers with<br>the following MPAs:<br>• NC55-MPA-2TH-S                                                                                                    |
|                                                                      |               | • NC55-MPA-11H2H-S<br>The bidirectional CFP2-DCO<br>optical module allows for data<br>transmission and reception in both<br>directions over a single fiber of a<br>network, offering a cost and<br>operationally effective method for<br>expanding the network capacity in<br>fiber-restricted networks. |

The bidirectional CFP2-DCO optical module provides an effective way to increase the network capacity in situations where only single fiber is available. The bidirectional CFP2-DCO optical module enables data transmission and reception in both directions over single fiber of a network. Using dense wavelength division multiplexing (DWDM), the bidirectional CFP2-DCO optics can operate at 100G and 200G speeds through NC55-MPA-2TH-S and NC55-MPA-1TH2H-S MPAs operating in NC55-MOD-A-S and NCS-55A2-MOD-S routers.

The bidirectional CFP2 DCO optics support the following traffic configurations:

| Speed | Modulation | Forward Error Correction | Differential |
|-------|------------|--------------------------|--------------|
| 100G  | qpsk       | ofec                     | disable      |
| 200G  | qpsk       | ofec                     | disable      |

The bidirectional CFP2 DCO optics support the following Tx-Rx channel mapping:

#### Table 3: Tx-Rx Channel Map

| Tx channel | Rx channel |
|------------|------------|
| 1          | 3          |
| 5          | 7          |
| 9          | 11         |
| 13         | 15         |
| 17         | 19         |
| 21         | 23         |
| 25         | 27         |
| 29         | 31         |
| 33         | 35         |
| 37         | 39         |
| 41         | 43         |
| 45         | 47         |
| 49         | 51         |
| 53         | 55         |
| 57         | 59         |
| 61         | 63         |
| 65         | 67         |
| 69         | 71         |
| 73         | 75         |
| 77         | 79         |
| 81         | 83         |
| 85         | 87         |

| Tx channel | Rx channel |
|------------|------------|
| 89         | 91         |
| 93         | 95         |

#### **Configuring Bidirectional CFP2 DCO Optical Module**

This example shows steps to configure a 200G bidirectional CFP2 DCO optical module with Tx channel 1 and Rx channel 3:

```
RP/0/RP0/CPU0:router(config)#controller optics 0/0/1/0
RP/0/RP0/CPU0:router(config-optics)#port-mode 200G qpsk ofec diff disable
RP/0/RP0/CPU0:router(config-optics)#commit
RP/0/RP0/CPU0:router(config-optics)#dwdm-carrier 50Ghz-grid itu-ch 1
RP/0/RP0/CPU0:router(config-optics)#commit
RP/0/RP0/CPU0:router(config-optics)#exit
RP/0/RP0/CPU0:router(config-optics)#port-mode 200G qpsk ofec diff disable
RP/0/RP0/CPU0:router(config-optics)#commit
RP/0/RP0/CPU0:router(config-optics)#commit
RP/0/RP0/CPU0:router(config-optics)#commit
RP/0/RP0/CPU0:router(config-optics)#commit
RP/0/RP0/CPU0:router(config-optics)#commit
RP/0/RP0/CPU0:router(config-optics)#commit
RP/0/RP0/CPU0:router(config-optics)#exit
```

#### Verification

This example displays the verification of bidirectional CFP2 DCO optical module communication between 0/0/1/0 and 0/0/1/1:

RP/0/RP0/CPU0:router#show coherent driver summary location 0/0/CPU0 Thu Sep 29 03:23:58.778 UTC

| PORT<br>LASER STA | ADMIN-STATE<br>TE | PLUGGABLE | TRAFFIC TYPE           | FREQUENCY(100Mhz) |
|-------------------|-------------------|-----------|------------------------|-------------------|
| 0/0/1/0<br>Off    | UP                | CFP2      | 200G_QPSK_0-FEC_NODIFF | 1961000           |
| 0/0/1/1<br>Off    | UP                | CFP2      | 200G_QPSK_0-FEC_NODIFF | 1960000           |

### **Maintenance Mode**

Coherent DSP controllers can be placed in maintenance mode. Use the **controller coherentDSP secondary-admin-state maintenance** command to place controllers in maintenance mode.

Use the **show controllers optics** r/s/i/p command to view optics parameter values, laser state, controller state, admin state, and trunk alarms on the card, and threshold values for the different optics parameters.

Use the **show controllers coherentDSP** r/s/i/p command to view the DSP controller state and alarm status and statistics.

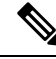

Note

In maintenance mode, all alarms are suppressed and the **show alarms** command does not display alarm details. However, traffic is not affected in maintenance mode.

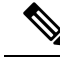

Note

The FEC is disabled for 25G and 50G optics in NC57-MPA-12L-S MPA when connected on 55A2-MOD-SE-S/-SE-H-S router, and in Line card NC57-MOD-S while verifying the FEC status using **show** controllers { TwentyfiveGigE | FiftyGigE}

### **Performance Monitoring**

Performance monitoring (PM) parameters are used by service providers to gather, store, set thresholds for, and report performance data for early detection of problems. The user can retrieve both current and historical PM counters for the various controllers in 30-second, 15-minute, and 24-hour intervals.

PM for optical parameters include input signal power and transmit power, optical signal-to-noise ratio, chromatic dispersion, polarization dependent loss, second order polarization mode dispersion, differential group delay, and transmitter laser bias current.

PM for DSP parameters include:

- FEC: error corrected bits, uncorrectable blocks, pre-FEC BER (block errors ratio)
- · OTN: errored seconds, severely effected seconds, unavailable seconds, failed counts

These parameters simplify troubleshooting operations and enhance data that can be collected directly from the equipment.

L

# Fibre Channel over PLE Transmission Using TTS Auto-Negotiation

| Feature Name                                                         | Release Information | Feature Description                                                                                                    |
|----------------------------------------------------------------------|---------------------|----------------------------------------------------------------------------------------------------|
| Fibre Channel over PLE<br>Transmission Using TTS<br>Auto-Negotiation | Release 7.10.1      | Introduced in this release on: NCS<br>5700 fixed port routers; NCS 5500<br>modular routers (NCS 5700 line<br>cards [Mode: Compatibility;<br>Native])                                                                   |
|                                                                      |                     | You can now enhance transmission<br>speed and connectivity between<br>ports with Fibre Channel (FC) over<br>Private Line Emulation (PLE) using<br>Transmitter Training Signal (TTS)<br>with auto-negotiation function. |
|                                                                      |                     | FC over PLE technology facilitates<br>fast and efficient connections and<br>data storage replication between<br>multiple data centers in a Storage<br>Area Network (SAN) spanning<br>different geographical locations. |
|                                                                      |                     | TTS is a feature introduced for the 32G FC ports.                                                                                                    |
|                                                                      |                     | The feature introduces these changes:                                                                                                    |
|                                                                      |                     | • CLI:                                                                                                    |
|                                                                      |                     | The <b>tts</b> keyword is added to the <b>controller</b> command for FC.                                                                                                    |
|                                                                      |                     | YANG Data Model:                                                                                                    |
|                                                                      |                     | New XPaths for<br>Cisco-IOS-XR-mpls-te-cfg.yang<br>(see GitHub, YANG Data<br>Models Navigator)                                                                                                    |

Table 4: Feature History Table

SAN replication, or Storage Area Network replication, is a technology used in data storage and disaster recovery strategies to create redundant copies of data between storage systems located in different geographical locations. The primary goal of SAN replication is to ensure data availability, business continuity, and data protection in case of hardware failures, data corruption, or site-level disasters. SAN replication typically involves two or more storage arrays connected through a high-speed network, such as Fibre Channel.

SAN extension technologies enable the connection of remote storage systems, facilitating the replication of data between them. Together, SAN extension and replication form an integrated solution that provides both data replication and data accessibility between geographically dispersed data centers.

Private Line Emulation (PLE) using Transmitter Training Signal (TTS) with auto-negotiation function emulates the switching capabilities of FC ports without requiring dedicated equipment, enabling seamless interconnection between optical networks and Ethernet networks. FC over PLE involves extending FC connections using dedicated leased lines or private circuits. It's used for scenarios where the FC traffic needs to travel over a controlled and secure network, such as for SAN disaster recovery purposes.

The following illustration shows the example of an FC over PLE transmission between two SAN sites connected to two PE routers\* using 32G FC ports through an MPLS core network.

Figure 1: FC over PLE Transmission between two SANs Through MPLS Core Network

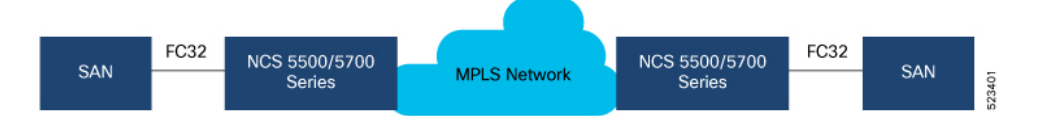

\* NCS 5700 fixed port routers; NCS 5500 modular routers (NCS 5700 line cards [Mode: Compatibility; Native]

When transporting Private Line Emulation (PLE) FC client traffic over an MPLS core network, TTS facilitates communication between sender and receiver FC ports. It allows both ends of the FC link to adjust their equalization settings based on the actual characteristics of the link, considering factors like distance, cable quality, and signal attenuation. As a result, the FC receiver uses this information to optimize the signal reception and compensate for any signal impairments that might occur during data transmission.

### **Restrictions and Usage Guidelines for FC over PLE transmission using TTS Auto-Negotiation**

The following restrictions and guidelines are applicable for FC over PLE transmission using TTS:

- You must enable the FC ThirtyTwoGigFibreChanCtrlr controller interface (32G FC) on the NCS 5500 or NCS 5700 devices that are connected to the SAN devices.
- You must configure this feature only on the PLE MPA1 even ports, that is, 0, 2, 4, 6, and so on.

### Configure FC over PLE transmission using TTS Auto-Negotiation

Perform the following tasks to configure the FC over PLE transmission using TTS auto-negotiation:

1. Enable the FC controller interface.

```
Router(config)# controller Optics0/0/1/6
Router(config-Optics)# port-mode FC framing cem-packetize rate FC32
Router(config-Optics)# commit
Router(config-Optics)# exit
```

2. Configure TTS

```
outer(config)# controller ThirtyTwoGigFibreChanCtrlr 0/1/1/0
Router(config-ThirtyTwoGigFibreChanCtrlr)# tts
Router(config-ThirtyTwoGigFibreChanCtrlr)# commit
```

#### **Running Configuration**

```
Router# show running-config controller ThirtyTwoGigFibreChanCtrlr 0/1/1/0
controller ThirtyTwoGigFibreChanCtrlr 0/1/1/0
tts
!
```

#### Verification

The following example shows the operational speed value of the 32G FC port used for PLE transmission:

```
Router# show controllers ThirtyTwoGigFibreChanCtrlr 0/1/1/0
Operational data for Fibre Channel controller ThirtyTwoGigFibreChanCtrlr 0/1/1/0
State:
Admin State : Up
 Operational state : Down
LED state : Red On
Secondary admin state : Normal
Laser Squelch : Disabled
Performance Monitoring is enabled
Operational values:
Speed : 32 Gbps
Loopback : None
BER monitoring:
 Signal Degrade : 1e-0
 Signal Fail : 1e-0
Hold-off Time : 0 ms
 Forward Error Correction : Not Configured
```

### **How to Configure Controllers**

This section contains the following procedures:

### **Configuring Optics Controller**

You can configure parameters such as performance monitoring, high power threshold, and wavelength for Optics controller.

To configure the Optics controller, use the following commands:

#### Before you begin

You must shut down the optics controller before you perform any of the following tasks:

- Configure the controller
- Restore a saved configuration
- Upgrade the DSP processor or CFP2 optics module Field Programmable Device (FPD)

#### SUMMARY STEPS

- 1. configure
- **2.** controller optics r/s/i/p
- **3**. shutdown
- 4. commit

- 5. rx-high-threshold rx-high
- 6. tx-high-threshold *tx-high*
- 7. no shutdown
- 8. commit

#### **DETAILED STEPS**

#### Procedure

|        | Command or Action                                                  | Purpose                                                      |  |
|--------|--------------------------------------------------------------------|--------------------------------------------------------------|--|
| Step 1 | configure                                                          | Enters global configuration mode.                            |  |
|        | Example:                                                           |                                                              |  |
|        | RP/0/RP0/CPU0:router# configure terminal                           |                                                              |  |
| Step 2 | controller optics r/s/i/p                                          | Enters optics controller configuration mode.                 |  |
|        | Example:                                                           |                                                              |  |
|        | <pre>RP/0/RP0/CPU0:router(config)# controller optics 0/3/0/1</pre> |                                                              |  |
| Step 3 | shutdown                                                           | Shuts down the optics controller.                            |  |
|        | Example:                                                           |                                                              |  |
|        | RP/0/RP0/CPU0:router(config-Optics)# shutdown                      |                                                              |  |
| Step 4 | commit                                                             | Saves the configuration changes to the running configuration |  |
|        | Example:                                                           | file and remains within the configuration session.           |  |
|        | RP/0/RP0/CPU0:router(config-Optics)# commit                        |                                                              |  |
| Step 5 | rx-high-threshold rx-high                                          | Configures the high receive power threshold. The range is    |  |
|        | Example:                                                           | -400 to 300 (in the units of 0.1 dBm).                       |  |
|        | RP/0/RP0/CPU0:router(config-Optics)#<br>rx-high-threshold 200      |                                                              |  |
| Step 6 | tx-high-threshold tx-high                                          | Configures the high transmit power threshold. The range      |  |
|        | Example:                                                           | is -400 to 300 dBm (in the units of 0.1 dBm).                |  |
|        | RP/0/RP0/CPU0:router(config-Optics)#<br>tx-high-threshold 300      |                                                              |  |
| Step 7 | no shutdown                                                        | Removes the shutdown configuration on the optics             |  |
|        | Example:                                                           | controller.                                                  |  |
|        | RP/0/RP0/CPU0:router(config-Optics) # no shutdown                  |                                                              |  |

L

|        | Command or Action                           | Purpose                                                      |
|--------|---------------------------------------------|--------------------------------------------------------------|
| Step 8 | commit                                      | Saves the configuration changes to the running configuration |
|        | Example:                                    | file and remains within the configuration session.           |
|        | RP/0/RP0/CPU0:router(config-Optics)# commit |                                                              |

### 

```
Note
```

When you bring up the local optics controller, you might briefly see transient loss of signal (LOS) alarms on the console. This behavior might be observed during the initial tuning of the channel.

```
PKT_INFRA-FM-2-FAULT_CRITICAL : ALARM_CRITICAL :LOS-P :DECLARE :CoherentDSP0/3/0/1:
PKT_INFRA-FM-2-FAULT_CRITICAL : ALARM_CRITICAL :LOS-P :CLEAR :CoherentDSP0/3/0/1:
```

During the laser-on process, you might briefly see transient loss of line (LOL) alarms on the console. This alarm is cleared when the laser-on process is complete.

PKT\_INFRA-FM-3-FAULT\_MAJOR : ALARM\_MAJOR :CTP2 RX LOL :DECLARE :: PKT INFRA-FM-3-FAULT MAJOR : ALARM\_MAJOR :CTP2 RX LOL :CLEAR ::

The laser-on process can take up to 120 seconds to complete.

### **Restrictions and Usage Guidelines for Port Modes**

This section provides the restrictions and usage guidelines for the supported port modes.

| Port Mode | Usage Guidelines                                                                                        | Restrictions                                                                                               |
|-----------|----------------------------------------------------------------------------------------------------|----------------------------------------------------------------------------------------------------|
| 25Gbps    | • The 25Gbps mode is supported on the following line cards:                                             | <ul> <li>25Gbps mode is the default<br/>mode set on the quad.</li> <li>Port speeds of 1Gbps and</li> </ul> |
|           | • NCS-55A2-MOD-S                                                                                        | 10Gbps are incompatible with                                                                               |
|           | • NCS-55A2-MOD-HD-S                                                                                     | a 25Gbps port speed within<br>the same quad. They cannot                                                   |
|           | • NCS-55A2-MOD-SE-S                                                                                     | be configured to operate                                                                                   |
|           | • NC55A2-MOD-SE-H-S                                                                                     | simultaneously.                                                                                            |
|           | • NCS-55A2-MOD-HX-S                                                                                     |                                                                                                    |
|           | • NCS-55A1-48Q6H                                                                                        |                                                                                                    |
|           | • NCS-55A1-24Q6H-S                                                                                      |                                                                                                    |
|           | • NC55-MOD-A-SE-S                                                                                       |                                                                                                    |
|           | • NC55-MOD-A-S                                                                                          |                                                                                                    |
|           | • NC55-32T16Q4H-A                                                                                       |                                                                                                    |
|           | • N540-24Z8Q2C-M                                                                                        |                                                                                                    |
|           | • N540X-ACC-SYS                                                                                         |                                                                                                    |
|           | • N540-ACC-SYS                                                                                          |                                                                                                    |
|           | • N540-28Z4C-SYS                                                                                        |                                                                                                    |
|           | • The 25Gbps mode is divided<br>into four quads (0-3). Each<br>quad consists of the following<br>ports: |                                                                                                    |
|           | • Quad 0 - Ports 24-27                                                                                  |                                                                                                    |
|           | • Quad 1 - Ports 28-31                                                                                  |                                                                                                    |
|           | • Quad 2 - Ports 32-35                                                                                  |                                                                                                    |
|           | • Quad 3 - Ports 36-39                                                                                  |                                                                                                    |
|           | • 10Gbps mode supports both 1Gpbs and 10Gbps port speed.                                                |                                                                                                    |

#### Table 5: Restrictions and Usage Guidelines for Port Modes

| Port Mode | Usage Guidelines                                                                                                    | Restrictions                                                                                                    |
|-----------|----------------------------------------------------------------------------------------------------|----------------------------------------------------------------------------------------------------|
| 50Gbps    | <ul> <li>The 50Gbps mode is<br/>supported only on the<br/>NC-57-48Q2D-S and<br/>NC-57-48Q2D-SE-S Line<br/>Cards.</li> <li>The 50Gpbs mode is divided<br/>into two quads (0 and 1). Each<br/>quad consists of the following<br/>ports: <ul> <li>Quad 0 - Ports 32-39</li> <li>Quad 1 - Ports 40-47</li> </ul> </li> <li>25Gbps mode supports 1Gbps,<br/>10Gbps, and 25Gbps port<br/>speed.</li> </ul> | <ul> <li>25Gbps mode is the default mode set on the quad.</li> <li>Port speeds of 1Gbps, 10Gbps, and 25Gbps are incompatible with a 50Gbps port speed within the same quad. They cannot be configured to operate simultaneously.</li> </ul> |

Note Starting from IOS-XR Release 25.1.x, FEC is disabled by default for CU1M/CU2M 25G copper optics. Use the show controller twentyFiveGigE interface command to verify the FEC status.

### **Configure Port Mode Speed**

Each port on the 6-port Coherent Line Card can support 100 Gbps (DWDM QPSK), 150Gbps (DWDM 8 QAM), or 200Gbps (DWDM 16 QAM) WDM signals.

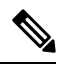

**Note** You might rarely see up to five syslog messages mentioning that the recovery mechanism got triggered to recover the port. These messages are about a port in down state due to auto-negotiation mismatch with the peer port and other port-down scenarios. You can ignore such syslog messages as they will not affect the functionality of the ports.

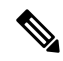

Note The line card has three Digital Signal Processors (DSPs), one for each pair of ports:

- Ports 0 and 1 DSP0
- Ports 2 and 3 DSP1
- Ports 4 and 5 DSP2

When you configure the port-mode speed for 150Gbps (8 QAM), the port pairs belonging to a DSP are coupled. Ensure that you configure the port-mode speed on each port of the port pair that belongs to the same DSP.

To configure the port mode speed, use the following commands:

#### Before you begin

Ensure that you shut down the controller before you configure the controller or restore a saved configuration.

#### **SUMMARY STEPS**

- 1. configure
- **2.** controller optics r/s/i/p
- **3**. shutdown
- 4. commit
- 5. port-mode speed { 100G | 150G | 200G } mod { 16qam | 8qam |qpsk } fec { 15sdfec | 15sdfecde | 25sdfec | otu7staircase } diff { enable | disable }
- 6. no shutdown
- 7. commit

#### **DETAILED STEPS**

#### Procedure

|        | Command or Action                                                                                                    | Purpose                                                      |
|--------|----------------------------------------------------------------------------------------------------|--------------------------------------------------------------|
| Step 1 | configure                                                                                                    | Enters global configuration mode.                            |
|        | Example:                                                                                                    |                                                              |
|        | RP/0/RP0/CPU0:router# <b>configure</b>                                                                                                    |                                                              |
| Step 2 | controller optics r/s/i/p                                                                                                    | Enters optics controller configuration mode                  |
|        | Example:                                                                                                    |                                                              |
|        | <pre>RP/0/RP0/CPU0:router(config)# controller optics 0/3/0/0</pre>                                                                                           |                                                              |
| Step 3 | shutdown                                                                                                    | Shuts down the optics controller.                            |
|        | Example:                                                                                                    |                                                              |
|        | RP/0/RP0/CPU0:router(config-Optics)# <b>shutdown</b>                                                                                                    |                                                              |
| Step 4 | commit                                                                                                    | Saves the configuration changes to the running configuration |
|        | Example:                                                                                                    | file and remains within the configuration session.           |
|        | RP/0/RP0/CPU0:router(config-Optics)# commit                                                                                                    |                                                              |
| Step 5 | <pre>port-mode speed { 100G   150G   200G } mod { 16qam   8qam  qpsk } fec { 15sdfec   15sdfecde   25sdfec   otu7staircase } diff { enable   disable }</pre> | Configures the port mode speed.                              |
|        | Example:                                                                                                    |                                                              |

|        | Command or Action                                                                              | Purpose                                                      |  |
|--------|------------------------------------------------------------------------------------------------|--------------------------------------------------------------|--|
|        | <pre>RP/0/RP0/CPU0:router(config-Optics)# port-mode speed 100G mod qpsk fec 15sdfec diff</pre> |                                                              |  |
| Step 6 | no shutdown                                                                                    | Removes the shutdown configuration on the optics             |  |
|        | Example:                                                                                       | controller.                                                  |  |
|        | RP/0/RP0/CPU0:router(config-Optics)# no shutdown                                               |                                                              |  |
| Step 7 | commit                                                                                         | Saves the configuration changes to the running configuration |  |
|        | Example:                                                                                       | file.                                                        |  |
|        | RP/0/RP0/CPU0:router(config-Optics)# commit                                                    |                                                              |  |

Note

When you bring up the local optics controller, you might briefly see transient loss of signal (LOS) alarms on the console. This behavior might be observed during the initial tuning of the channel.

PKT\_INFRA-FM-2-FAULT\_CRITICAL : ALARM\_CRITICAL :LOS-P :DECLARE :CoherentDSP0/3/0/1: PKT\_INFRA-FM-2-FAULT\_CRITICAL : ALARM\_CRITICAL :LOS-P :CLEAR :CoherentDSP0/3/0/1:

During the laser-on process, you might briefly see transient loss of line (LOL) alarms on the console. This alarm clears when the laser-on process is complete.

PKT\_INFRA-FM-3-FAULT\_MAJOR : ALARM\_MAJOR :CTP2 RX LOL :DECLARE :: PKT\_INFRA-FM-3-FAULT\_MAJOR : ALARM\_MAJOR :CTP2 RX LOL :CLEAR ::

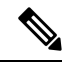

Note

On NCS-55A2-MOD-S and NC55-MOD-A-S with CFP2-DCO optics:

• During the laser-on process, you might briefly see Optical Transport Network (OTN) alarms on the console. This alarm clears when the laser-on process is complete.

PKT\_INFRA-FM-6-FAULT\_INFO : OTUK-BDI :DECLARE :CoherentDSP0/0/2/2: PKT\_INFRA-FM-6-FAULT\_INFO : OTUK-BDI :CLEAR :CoherentDSP0/0/2/2:

• During the laser-on process, you might briefly see transient transmit power and receive power alarms on the console. These alarms are cleared when the laser-on process is complete.

```
PKT_INFRA-FM-4-FAULT_MINOR : ALARM_MINOR :LO-RXPOWER :DECLARE :Optics0/0/2/0:
PKT_INFRA-FM-4-FAULT_MINOR : ALARM_MINOR :LO-TXPOWER :DECLARE :Optics0/0/2/0:
PKT_INFRA-FM-4-FAULT_MINOR : ALARM_MINOR :HI-RXPOWER :DECLARE :Optics0/0/2/0:
PKT_INFRA-FM-4-FAULT_MINOR : ALARM_MINOR :LO-RXPOWER :CLEAR :Optics0/0/2/0:
PKT_INFRA-FM-4-FAULT_MINOR : ALARM_MINOR :HI-RXPOWER :CLEAR :Optics0/0/2/0:
PKT_INFRA-FM-4-FAULT_MINOR : ALARM_MINOR :LO-TXPOWER :CLEAR :Optics0/0/2/0:
```

• When you bring up the local optics controller, you might see repeated remote faults on the console.

```
PLATFORM-DPA-2-RX_FAULT : Interface HundredGigE0/0/2/2/0, Detected Remote Fault
PLATFORM-DPA-2-RX_FAULT : Interface HundredGigE0/0/2/2/1, Detected Remote Fault
PLATFORM-DPA-2-RX_FAULT : Interface HundredGigE0/0/2/2/0, Detected Local Fault
PLATFORM-DPA-2-RX_FAULT : Interface HundredGigE0/0/2/2/1, Detected Local Fault
PLATFORM-DPA-2-RX_FAULT : Interface HundredGigE0/0/2/2/0, Detected Remote Fault
PLATFORM-DPA-2-RX_FAULT : Interface HundredGigE0/0/2/2/0, Detected Remote Fault
PLATFORM-DPA-2-RX_FAULT : Interface HundredGigE0/0/2/2/1, Detected Remote Fault
```

If you need to change the port-mode speed, ensure that you remove the existing port mode speed configuration by entering the **no port-mode** command. You can then change the port mode speed.

The following example shows how to change the port mode speed to 100Gbps.

```
RP/0/RP0/CPU0:router# configure
RP/0/RP0/CPU0:router(config)# controller optics 0/3/0/0
RP/0/RP0/CPU0:router(config-Optics)# shutdown
RP/0/RP0/CPU0:router(config-Optics)# commit
RP/0/RP0/CPU0:router(config-Optics)# no port-mode
RP/0/RP0/CPU0:router(config-Optics)# port-mode speed 100G mod qpsk fec 15sdfec diff enable
RP/0/RP0/CPU0:router(config-Optics)# commit
RP/0/RP0/CPU0:router(config-Optics)# no shutdown
RP/0/RP0/CPU0:router(config-Optics)# commit
RP/0/RP0/CPU0:router(config-Optics)# commit
RP/0/RP0/CPU0:router(config-Optics)# exit
RP/0/RP0/CPU0:router(config-Optics)# exit
RP/0/RP0/CPU0:router(config-Optics)# exit
```

To modify the default 25Gpbs mode into 10Gbps mode, perform the below configuration:

#### Before Cisco IOS XR Release 7.5.1:

RP/0/RP0/CPU0:router(config) # hw-module quad 0 location 0/0/CPU0

RP/0/RP0/CPU0:router(config-quad-0x0) # mode 10g

#### From Cisco IOS XR Release 7.5.1:

RP/0/RP0/CPU0:router(config) # hw-module quad 0 location 0/0/CPU0 instance 1 mode 10g

RP/0/RP0/CPU0:router(config-quad-0x0) # mode 10g

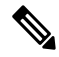

```
Note
```

A quad number always starts from 0 to the maximum supported number. The number of quads supported varies from platform to platform and the CLI validates it. For example, the NCS 540 Series Router supports two quads (0 and 1). If you enter X=3, the CLI returns an error.

Here, instance indicates the MPA card instance. It can range from 0-5. For Cisco NCS 540 Series Routers, it is always 0. Whereas, for Cisco NCS 5500 Series Routers, the instance can be between 0-5, adding 1 for every MPA instance. The default value is 0.

#### To modify the default 25Gbps into 50Gbps mode, perform the following configuration:

Starting with Cisco IOS XR Release 24.2.1, you can configure 50Gpbs mode only on NC-57-48Q2D-S and NC-57-48Q2D-SE-S line cards.

RP/0/RP0/CPU0:router(config) # hw-module quad 0 location 0/0/CPU0 instance 0 mode 50g

RP/0/RP0/CPU0:router(config-quad-0x0) # mode 50g

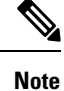

A quad number always starts from 0 to the maximum supported number. The number of quads supported varies from platform to platform and the CLI validates it. For example, the NCS 540 Series Router supports two quads (0 and 1). If you enter X=3, the CLI returns an error.

Here, instance indicates the MPA card instance. It can range from 0-5. For Cisco NCS 540 Series Routers, it is always 0. Whereas, for Cisco NCS 5500 Series Routers, the instance can be between 0-5, adding 1 for every MPA instance. The default value is 0.

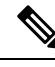

Note To revert to the default 25Gbps mode, use the no form of the hw-module guad command.

After you configure the port-mode speed, you can configure the following interfaces:

• 100G – Each optics controller configuration creates a single 100GE port:

```
    interface HundredGigE r/s/i/p/0 (where p = CTP2 port 0-5)
    0/3/0/0/0
    0/3/0/1/0
    0/3/0/2/0
```

0/3/0/3/0

0/3/0/4/0

0/3/0/5/0

- 200G Each optics controller configuration creates two 100GE ports:
  - interface HundredGigE r/s/i/p/0, r/s/i/p/1 (where p = CTP2 port 0-5 0/3/0/0/0, 0/3/0/0/1
     0/3/0/1/0, 0/3/0/1/1
    - 0/3/0/2/0, 0/3/0/2/1
    - 0/3/0/3/0, 0/3/0/3/1
    - 0/3/0/4/0, 0/3/0/4/1
    - 0/3/0/5/0, 0/3/0/5/1
- 150G (coupled) Coupled optics controller configuration creates three 100GE port:
  - interface HundredGigE r/s/i/p/0, r/s/i/p/1, r/s/i/p+1/0 (where p = CTP2 port: 0, 2, 4 [port p and p +1 are coupled])
    0/3/0/0/0, 0/3/0/0/1, 0/3/0/1/0
    0/3/0/2/0, 0/3/0/2/1, 0/3/0/3/0
    0/3/0/4/0, 0/3/0/4/1, 0/3/0/5/0

For more information, see the Configuring Ethernet Interfaces chapter.

### **Configure Lower Port Speeds for Dual-Mode Optical Modules**

| Table | <b>6</b> : . | Feature | History | Tabl | e |
|-------|--------------|---------|---------|------|---|
|-------|--------------|---------|---------|------|---|

| Feature Name                                                 | Release       | Description                                                                                                    |
|--------------------------------------------------------------|---------------|----------------------------------------------------------------------------------------------------|
| Configure lower port speeds for<br>dual-mode optical modules | Release 7.9.1 | You can now configure the lower<br>port speed using simple CLI<br>keyword: <b>speed</b> or <b>quad</b> and switch<br>between the higher and lower<br>speeds without changing the optical<br>module. |
|                                                              |               | Earlier, by default, only the higher port speed was available.                                                                                                    |
|                                                              |               | The feature introduces new XPaths<br>for YANG Data Model:<br><b>Cisco-IOS-XR-optics-speed-cfg.yang</b>                                                                                              |
|                                                              |               | (see GitHub, YANG Data Models Navigator.)                                                                                                    |

A dual-mode optic operates in two port speeds, a higher or a lower speed. For more information on how to configure the Port Mode Speed, refer Configure Port Mode Speed, on page 13.

From Cisco IOS XR Software Release 7.9.1 onwards, you can configure the following dual-mode optical modules to operate on their lower port speeds:

- SFP-10/25G-CSR-S
- SFP-10/25G-LR-S
- SFP-10/25G-LR-I
- SFP-10/25G-BXD-I
- SFP-10/25G-BXU-I
- QSFP-40/100-SRBD

#### Configuration

To configure a lower port speed use the following command:

hw-module quadnumber location node-id [ instance mpa-instance ] mode mode-type

A **quad** number always starts from 0 to the maximum supported number (0,1,2,3...n). Each quad houses a group of 2 or 4 ports. The number of quads supported varies from platform to platform and the CLI validates it.

Based on the platform support, configure the optical module to operate at lower port speed by using the CLI keywords: **speed** or **quad**.

For more information on the platforms supported, refer Optics Compatibility Matrix.

#### Examples

In the following example, **quad** keyword is used in the command to change the speed from 25G to 10G:

Router (config) #hw-module quad 2 location 0/0/CPU0 instance 2 mode 10g
Router (config) #commit

#### Verification

Use the show controller command to verify the configuration:

Router **#show controller tengige 0/2/2/0 internal** Mon Mar 6 11:43:02.036 UTC

```
Internal data for interface: TenGigE0/2/2/0
Subport Number : 255
Port Number : 0 *
Port Number
Bay Number
                   : 2 *
Board Type
                   : 0x000069bc *
                   : 10GE *
Port Type
Bandwidth(Kbps)
                   : 10000000 *
: LAN *
Transport mode
BIA MAC addr
                    : 008a:96f5:2d60
Oper. MAC addr
                   : 008a:96f5:2d60
Egress MAC addr : 008a:96f5:2d60
Port Available : true *
Status polling is : disabled *
Status events are : disabled
I/F Handle
                    : 0x04000210 *
Cfg Link Enabled : enabled
H/W Tx Enable : yes
MTU
                    : 1514 *
H/W Speed
                    : 10 Gbps *
H/W Speed : 10 Gbp
H/W Duplex : Full *
{\rm H}/{\rm W} Loopback Type \  : None *
                   : Not Configured *
FEC
H/W FlowCtrl Type : Disabled *
H/W AutoNeg Enable : Off *
H/W Link Defects
                    : Link Local Fault *
Link Up
                    : no *
Link Led Status
                   : Yellow On *
Pluggable Present : Yes *
Pluggable Type
                    :
                       *
Pluggable PID
                     :
                    : Third Party Optics
Pluggable Compl.
```

In the following example, **speed** keyword is used in the command to change the speed from 100G to 40G:

Router (config)#controller optics 0/0/1/1 Router (config)#speed 40g Router (config)#commit

#### Verification

Use the show controller command to verify the configuration:

Router **#show controller fortyGigE 0/1/0/34 internal** Mon Mar 6 11:39:22.635 UTC Internal data for interface: FortyGigE0/1/0/34 Subport Number : 255 Port Number : 34 \* Bay Number : 0 \* Board Type : 0x0000698f \* Port Type : 40GE \* Bandwidth(Kbps) : 4000000 \*

| Transport mode     | : LAN *             |
|--------------------|---------------------|
| BIA MAC addr       | : 008a:96f5:2d18    |
| Oper. MAC addr     | : 008a:96f5:2d18    |
| Egress MAC addr    | : 008a:96f5:2d18    |
| Port Available     | : true *            |
| Status polling is  | : disabled *        |
| Status events are  | : disabled          |
| I/F Handle         | : 0x02001a08 *      |
| Cfg Link Enabled   | : enabled           |
| H/W Tx Enable      | : yes               |
| MTU                | : 1514 *            |
| H/W Speed          | : 40 Gbps *         |
| H/W Duplex         | : Full *            |
| H/W Loopback Type  | : None *            |
| FEC                | : Not Configured *  |
| H/W FlowCtrl Type  | : Disabled *        |
| H/W AutoNeg Enable | : Off *             |
| H/W Link Defects   | : No Fault *        |
| Link Up            | : yes *             |
| Link Led Status    | : Green ON *        |
| Pluggable Present  | : Yes *             |
| Pluggable Type     | : QSFP28 100G SR BD |
| Pluggable PID      | : QSFP-40/100-SRBD  |
| Pluggable Compl.   | : Compliant         |
|                    |                     |

Note

You can configure the port in 10G or revert to 25G using **no** form of the command:

Use the following command to revert the speed to 25G.

Router (config) #no hw-module quad 2 location 0/0/CPU0 instance 2 mode 10g Router (config) #commit

Use the following command to revert the speed to 100G.

Router (config) #no controller optics 0/0/1/1 speed 40g Router (config) #commit

### **Configuring Wavelength**

To configure wavelength, use the following commands:

#### Before you begin

- Before configuring the wavelength, use the **show controllers optics** *r/s/i/p* **dwdm-carrrier-map** command to display the wavelength and channel mapping for optics controllers.
- You must shut down the controller before you configure the controller or restore a saved configuration.

#### **SUMMARY STEPS**

- 1. configure
- **2.** controller optics r/s/i/p
- **3**. shutdown
- 4. commit
- **5.** dwdm-carrier {100MHz-grid frequency *frequency* } | {50GHz-grid [ frequency *frequency* | *channel-number* ] }

- 6. no shutdown
- 7. commit

### **DETAILED STEPS**

### Procedure

|        | Command or Action                                                                                           | Purpose                                                      |
|--------|----------------------------------------------------------------------------------------------------|--------------------------------------------------------------|
| Step 1 | configure                                                                                                   | Enters global configuration mode.                            |
|        | Example:                                                                                                    |                                                              |
|        | RP/0/RP0/CPU0:router# configure                                                                             |                                                              |
| Step 2 | controller optics r/s/i/p                                                                                   | Enters optics controller configuration mode.                 |
|        | Example:                                                                                                    |                                                              |
|        | <pre>RP/0/RP0/CPU0:router(config)# controller optics 0/3/0/1</pre>                                          |                                                              |
| Step 3 | shutdown                                                                                                    | Shuts down the optics controller.                            |
|        | Example:                                                                                                    |                                                              |
|        | RP/0/RP0/CPU0:router(config-Optics)# <b>shutdown</b>                                                        |                                                              |
| Step 4 | commit                                                                                                    | Saves the configuration changes to the running configuration |
|        | Example:                                                                                                    | file and remains within the configuration session.           |
|        | RP/0/RP0/CPU0:router(config-Optics)# commit                                                                 |                                                              |
| Step 5 | dwdm-carrier {100MHz-grid frequency frequency }  <br>{50GHz-grid [ frequency frequency   channel-number ] } | Configures the frequency on the trunk port.                  |
|        | Example:                                                                                                    |                                                              |
|        | <pre>RP/0/RP0/CPU0:router(config-Optics)# dwdm-carrier<br/>100MHz-grid frequency 1960875</pre>              |                                                              |
| Step 6 | no shutdown                                                                                                 | Removes the shutdown configuration on the optics             |
|        | Example:                                                                                                    | controller.                                                  |
|        | RP/0/RP0/CPU0:router(config-Optics)# <b>no shutdown</b>                                                     |                                                              |
| Step 7 | commit                                                                                                    | Saves the configuration changes to the running configuration |
|        | Example:                                                                                                    | me and remains within the configuration session.             |
|        | RP/0/RP0/CPU0:router(config-Optics)# commit                                                                 |                                                              |

To configure a DWDM carrier with the required frequency:

```
RP/0/RP0/CPU0:router#config
RP/0/RP0/CPU0:router(config)#controller Optics0/3/0/0
RP/0/RP0/CPU0:router(config-Optics)#dwdm-carrier
RP/0/RP0/CPU0:router(config-Optics)#dwdm-carrier 100MHz-grid
RP/0/RP0/CPU0:router(config-Optics)#dwdm-carrier 100MHz-grid frequency
RP/0/RP0/CPU0:router(config-Optics)#dwdm-carrier 100MHz-grid frequency 1960625
```

The output of show run controller optics 0/3/0/0 command is:

```
RP/0/RP0/CPU0:router#show run controller optics 0/3/0/0
Wed Nov 6 13:47:33.178 UTC
controller Optics0/3/0/0
transmit-power -7
port-mode speed 100G mod qpsk fec 25sdfec diff disable
dwdm-carrier 100MHz-grid frequency 1960625
```

**Note** When you bring up the local optics controller, you might briefly see transient loss of signal (LOS) alarms on the console. This behavior might be observed during the initial tuning of the channel.

```
PKT_INFRA-FM-2-FAULT_CRITICAL : ALARM_CRITICAL :LOS-P :DECLARE :CoherentDSP0/3/0/1:
PKT INFRA-FM-2-FAULT CRITICAL : ALARM CRITICAL :LOS-P :CLEAR :CoherentDSP0/3/0/1:
```

During the laser-on process, you might briefly see transient loss of line (LOL) alarms on the console. This alarm is cleared when the laser-on process is complete.

```
PKT_INFRA-FM-3-FAULT_MAJOR : ALARM_MAJOR :CTP2 RX LOL :DECLARE ::
PKT INFRA-FM-3-FAULT MAJOR : ALARM_MAJOR :CTP2 RX LOL :CLEAR ::
```

### **Configuring Coherent DSP Controller**

You can configure the administrative state for the Coherent DSP controller. To configure the Coherent DSP controller, use the following commands.

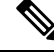

Note

The coherent DSP controller doesn't support Q factor, Q margin, and post FEC BER reporting. Therefore, no threshold crossing alert (TCA) is raised for these parameters.

#### **SUMMARY STEPS**

- 1. configure
- **2.** controller coherentDSP r/s/i/p
- 3. secondary-admin-state admin-state
- 4. commit

#### **DETAILED STEPS**

#### Procedure

|        | Command or Action                                                                | Purpose                                                      |
|--------|----------------------------------------------------------------------------------|--------------------------------------------------------------|
| Step 1 | configure                                                                        | Enters global configuration mode.                            |
|        | Example:                                                                         |                                                              |
|        | RP/0/RP0/CPU0:router# configure                                                  |                                                              |
| Step 2 | controller coherentDSP r/s/i/p                                                   | Enters Coherent DSP optics controller configuration mode.    |
|        | Example:                                                                         |                                                              |
|        | <pre>RP/0/RP0/CPU0:router(config)# controller coherentDSP 0/3/0/1</pre>          |                                                              |
| Step 3 | secondary-admin-state admin-state                                                | Configures the administrative state of the controller        |
| -      | Example:                                                                         | indicating that the controller is under maintenance.         |
|        | <pre>RP/0/RP0/CPU0:router(config-CoDSP)# secondary-admin-state maintenance</pre> |                                                              |
| Step 4 | commit                                                                           | Saves the configuration changes to the running configuration |
|        | Example:                                                                         | file and remains within the configuration session.           |
|        | RP/0/RP0/CPU0:router(config-CoDSP)# commit                                       |                                                              |

### **Configuring Performance Monitoring**

You can configure the performance monitoring parameters for the optics and Coherent DSP controllers. To configure PM parameters, use the following commands.

#### **SUMMARY STEPS**

- 1. configure
- **2.** controller { optics | coherentDSP } r/s/i/p
- **3.** pm { 30-sec | 15-min | 24-hour } { optics | fec | otn } [ report | threshold value]
- 4. commit

#### **DETAILED STEPS**

#### Procedure

|        | Command or Action | Purpose                           |
|--------|-------------------|-----------------------------------|
| Step 1 | configure         | Enters global configuration mode. |
|        | Example:          |                                   |

|        | Command or Action                                                                                                    | Purpose                                                                                                    |
|--------|----------------------------------------------------------------------------------------------------|----------------------------------------------------------------------------------------------------|
|        | RP/0/RP0/CPU0:router# configure                                                                                           |                                                                                                    |
| Step 2 | controller { optics   coherentDSP } r/s/i/p<br>Example:                                                                   | Enters optics or Coherent DSP controller configuration mode.                                                    |
|        | <pre>RP/0/RP0/CPU0:router(config) # controller coherentDSP 0/3/0/1</pre>                                                  |                                                                                                    |
| Step 3 | pm         30-sec   15-min   24-hour         { optics   fec             otn         }         [ report   threshold value] | Configures the performance monitoring parameters.                                                               |
|        | Example:                                                                                                    |                                                                                                    |
|        | RP/0/RP0/CPU0:router(config-CoDSP)# pm 15-min otn<br>threshold es-ne                                                      |                                                                                                    |
| Step 4 | commit<br>Example:                                                                                                    | Saves the configuration changes to the running configuration file and remains within the configuration session. |
|        | RP/0/RP0/CPU0:router(config-CoDSP)# commit                                                                                |                                                                                                    |

### **Verify Controller Details**

Execute the **show controllers** *controller-type* command to display and verify the controller details of the Optical Transport Network (OTN).

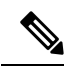

```
Note
```

Due to a hardware limitation, this command cannot display the Forward Error Correction (FEC) Correctable and FEC Uncorrectable alarms on the NCS 5500 12 port 10G Modular Port Adaptor (MPA) with PID NC55-MPA-12T-S.

```
Router# show controllers otu20/0/2/1
Thu Jul 14 10:41:57.642 UTC
                                                  : OTU2 0/0/2/1
Port
Controller State
                                                  : Down
LED state
                                                 : Red Flashing
Inherited Secondary State
                                                 : Normal
Configured Secondary State
                                                 : Normal
Derived State
                                                 : In Service
Loopback mode
                                                  : None
                                                  : SF = 1.0E-6 SD = 1.0E-7
BER Thresholds
Performance Monitoring
                                                  : Enable
Alarm Information:
LOS = 0 LOF = 1 LOM = 0
OOF = 1 OOM = 1 AIS = 0
IAE = 0 BIAE = 0 SF_BER = 0
SD_BER = 0 BDI = 0 TIM = 0
FECMISMATCH = 0 FEC-UNC = 0 FLEXO_GIDM = 0
```

```
      FLEXO-MM = 0
      FLEXO-LOM = 0
      FLEXO-RDI = 0

      FLEXO-LOF = 0
      .
      LOF OOF OOM

      OTU TTI Received
      .
      .

      FEC mode
      .
      .

      AINS Soak
      .
      None

      AINS Timer
      .
      0 seconds
```

Execute the **show controllers coherentDSP** command to display status and configuration information for interfaces configured as coherent DSP controllers.

```
Router#show controllers coherentDSP 0/0/0/13
Thu May 27 06:56:37.505 UTC
Port
                                              : CoherentDSP 0/0/0/13
Controller State
                                              : Up
                                              : Normal
Inherited Secondary State
Configured Secondary State
                                              : Normal
Derived State
                                              : In Service
Loopback mode
                                              : None
BER Thresholds
                                              : SF = 1.0E-5 SD = 1.0E-7
Performance Monitoring
                                              : Enable
Bandwidth
                                              : 400.0Gb/s
Alarm Information:
LOS = 32 LOF = 0 LOM = 0
OOF = 0 OOM = 0 AIS = 0
IAE = 0 BIAE = 0 SF BER = 0
SD BER = 0 BDI = 0 TIM = 0
FECMISMATCH = 0 FEC-UNC = 0 FLEXO GIDM = 0
FLEXO-MM = 0 FLEXO-LOM = 0 FLEXO-RDI = 0
FLEXO-LOF = 43
Detected Alarms
                                              : None
Bit Error Rate Information
PREFEC BER
                                              : 8.5E-04
POSTFEC BER
                                              : 0.0E+00
Q-Factor
                                              : 9.90 dB
Q-Margin
                                              : 2.70dB
```

OTU TTI Received

Execute the **show controllers optics** command to display status and configuration information about the interfaces configured as optics controller.

```
Alarm Statistics:
         _____
                                     LOW-RX-PWR = 0
LOW-TX-PWR = 0
         HIGH-RX-PWR = 0
         HIGH-TX-PWR = 0
                                       HIGH-DGD = 0
         HIGH-LBC = 0
         OOR-CD = 0
                                        OSNR = 55
         WVL-OOL = 0
                                       MEA = 0
         IMPROPER-REM = 0
         TX-POWER-PROV-MISMATCH = 0
         Laser Bias Current = 0.0
         Actual TX Power = -8.16 dBm
         RX Power = -7.85 dBm
         RX Signal Power = -7.55 dBm
         Frequency Offset = 5 MHz
         Performance Monitoring: Enable
         THRESHOLD VALUES
          _____
         Parameter
                                      High Alarm Low Alarm High Warning Low Warning
         Rx Power Threshold(dBm) 1.9 -28.2 0.0 -25.0

      Tx Power Threshold(dBm)
      0.0
      -15.0
      -2.0
      -16.0

      LBC Threshold(mA)
      0.00
      0.00
      0.00
      0.00

      Temp. Threshold(celsius)
      80.00
      -5.00
      75.00
      15.00

      Voltage Threshold(volt)
      3.46
      3.13
      3.43
      3.16

         LBC High Threshold = 98 %
         Configured Tx Power = -6.00 dBm
         Configured CD High Threshold = 80000 ps/nm
         Configured CD lower Threshold = -80000 \text{ ps/nm}
         Configured OSNR lower Threshold = 9.00 dB
         Configured DGD Higher Threshold = 80.00 ps
         Baud Rate = 59.8437500000 GBd
         Modulation Type: 16QAM
         Chromatic Dispersion 2 ps/nm
         Configured CD-MIN -2400 ps/nm CD-MAX 2400 ps/nm
         Second Order Polarization Mode Dispersion = 87.00 ps^2
         Optical Signal to Noise Ratio = 36.30 dB
         Polarization Dependent Loss = 0.40 dB
         Polarization Change Rate = 0.00 rad/s
         Differential Group Delay = 2.00 ps
         Temperature = 51.00 Celsius
         Voltage = 3.36 V
Transceiver Vendor Details
        Form Factor : QSFP-DD
Optics type : QSFPDD 4
Name : CISCO-AG
OUI Number : 7c.b2.5c
Part Number : DP04QSDI
Pay Number : 10
                                 : QSFPDD 400G ZR
: CISCO-ACACIA
: 7c.b2.5c
                                  : DP04QSDD-E20-19E
         Rev Number
                                 : 10
        Serial Number : ACA2449003P
PID : QDD-400G-ZR-S
         VTD
                                   : ES03
         VID : ES03
Firmware Version : 61.12
         Date Code(yy/mm/dd) : 20/12/03
```

### **Replace Optical Module**

In this example, we are replacing QSFP-100G-SR4-S QSFP optics configured for 4x25 breakout with QSFP-40G-SR4 optics and configure it for 4x10 breakout.

1. Delete the optical module configuration using the **no breakout** command.

```
Router# configure
Router(config)# controller optics 0/2/0/35
Router(config-Optics)# no breakout 4x25
Router(config-Optics)# commit
```

- 2. Replace the QSFP-100G-SR4-S QSFP optical module with QSFP-40G-SR4 optical module.
- 3. Configure 4x10 breakout for QSFP-40G-SR4 optical module.

```
Router# configure
Router(config)# controller optics 0/2/0/35
Router(config-Optics)# breakout 4x10
Router(config-Optics)# commit
```

I